# HƯỚNG DẪN NGƯỜI BÁN TÁC NGHIỆP HỆ THỐNG BÔNG SEN - VNPOST

### I. TRÊN WEB bongsen.vnpost.vn

Truy cập trang <u>bongsen.vnpost.vn</u>, đăng nhập bằng số điện thoại (hoặc tài khoản web) và mật khẩu bán hàng (gồm 4 số)

### 1. Nạp trả trước

Lựa chọn mục "Topup Airtime" trong chức năng "Dịch vụ cung cấp"

Màn hình xuất hiện, người bán lựa chọn giá trị trong mục "Mã nghiệp vụ": Điện thoại, Game Online.

Nếu Topup Airtime Điện thoại: Nhập số di động và lựa chọn mệnh giá

| <b>~</b> | Danh mục nạp phi  | Diện thoại      |                |
|----------|-------------------|-----------------|----------------|
|          | Mã nghiệp vụ      | * Số điện thoại | * Mệnh giá nạp |
|          | Điện thoại 💌      | 0903493490      | 200.000 đ 👻    |
|          | Xác nhận Quay lại | 1               |                |

Nếu Topup Airtime Game Online:

- Nhập tài khoản Game và lựa chọn mệnh giá

| 0 | Danh mục nạp phi  | Game Online       | Zing Xu (VNG) |                    |
|---|-------------------|-------------------|---------------|--------------------|
|   | Mã nghiệp vụ      | Nạp phi trực tiếp | * Tài khoản   | * Mệnh giá nạp     |
|   | Game Online       | Zing Xu (VNG)     | TIEUSIUTU     | Zing Xu 120.000đ 🔹 |
|   | Xác nhận Quay lại |                   |               |                    |

Chọn nút "Xác nhận", màn hình xác nhận giao dịch xuất hiện.

| <b>1</b>                                                                                                    | Điện thoại                                         | Mobifone | Xác nhận giao | dịch          |  |  |
|----------------------------------------------------------------------------------------------------|----------------------------------------------------|----------|---------------|---------------|--|--|
|                                                                                                    | Tên thể                                            | Mệnh giá | Số lượng thẻ  | TK thụ hưởng  |  |  |
|                                                                                                    | Mobifone         Mobi 200.000đ         1         0 |          |               |               |  |  |
| Mật khẩu sẽ được hệ thống Sim Bông Sen gửi tới số máy <mark>0902682566</mark> của Quý khách.<br>Để hoàn tất giao dịch, Quý khách hãy điền Mật khẩu SMS vừa nhận được vào ô nhập phía<br>dưới! |                                                    |          |               |               |  |  |
|                                                                                                    | * Mật khẩu                                         |          | Xác i         | nhận 🛛 Bỏ qua |  |  |

| (Chú ý: Tài khoản của | Quý khách sẽ bị khóa | sau 3 lần nhập sai.) |
|-----------------------|----------------------|----------------------|
|-----------------------|----------------------|----------------------|

Nhập mật khẩu OTP hoặc mật khẩu cấp 2 và chọn nút "Xác nhận", màn hình sẽ thông báo kết quả thực hiện giao dịch.

### 2. Thanh toán cước viễn thông trả sau

#### Mobifone

Lựa chọn mục "Thanh toán hóa đơn" trong chức năng "Dịch vụ cung cấp"

| lã nghiệp vụ     | Điện thoại trả sau | . <b>.</b> |
|------------------|--------------------|------------|
| Nhà cung cấp     | Mobifone           | •          |
| * Mã KH/Số ĐT/ S | бHÐ                | Số tiển    |
|                  |                    |            |
|                  |                    |            |
|                  |                    |            |
| Truy vấn cu      | <u>róc</u>         |            |

Nhập số điện thoại của thuê bao Mobifone và nhập nút "Truy vấn cước" (Có thể nhập ngay số tiền và bấm nút xác nhận)

| Thông tin khách hàng |                                        |
|----------------------|----------------------------------------|
| Số thuê bao          | 0936022787                             |
| Mã khách hàng        | 0008055306                             |
| Tên khách hàng       | Vũ Hồng Lệ                             |
| Địa chỉ khách hàng   | 88/203- Hoàng Quốc Việt P.Nghĩa Đô Q.C |
| Mã số thuế           |                                        |
| 🗷 Số tiền cước nợ    | 197.685                                |
| Cước nóng            | 106.871                                |
| Kỳ cước Từ thời điểm | 04/06/2013                             |
| Đến thời điểm        | 04/07/2013                             |
| Tổng thanh toán      | 197.685                                |

Trong màn hình thông tin khách hàng, nếu khách hàng có yêu cầu thanh toán cước phát sinh trong kỳ cước thì tích chọn vào ô "Cước nóng". Lựa chọn nút "Xác nhận thanh toán", màn hình xác nhận giao dịch xuất hiện.

| <₹                                | Xác nhận giao dịch                                                                                     |                                           |                                                         |                                                  |                                        |                                                   |                             |       |
|-----------------------------------|----------------------------------------------------------------------------------------------------|-------------------------------------------|---------------------------------------------------------|--------------------------------------------------|----------------------------------------|---------------------------------------------------|-----------------------------|-------|
| luý khác<br>lật khẩu<br>)ễ hoàn t | h có chắc chắn thanh toán cho sở<br>sẽ được hệ thống Sim Bông Sen<br>tất giao dịch, Quý khách hãy điền | ố điện thoạ<br>n gửi tới số<br>1 Mật khẩu | ại <b>093602</b><br>ố máy <mark>012</mark><br>SMS vừa I | 2 <b>2787</b> ma<br>2 <b>674189</b> 3<br>nhận đư | ang Mobifo<br>33 của Quy<br>ợc vào ô n | o <b>ne Trả sau</b> s<br>ý khách.<br>hập phía dướ | ố tiền <b>197.685</b><br>i! | không |
|                                   | * /                                                                                                    | Mật khẩu                                  |                                                         |                                                  |                                        |                                                   | Xác nhận                    | Bó    |
| (Chú ý: Tà                        | ií khoản của Quý khách sẽ bị khóa sa                                                                   | au 3 lần nhậ                              | ập sai.)                                                |                                                  |                                        |                                                   |                             |       |

Nhập mật khẩu OTP hoặc mật khẩu cấp 2 và chọn nút "Xác nhận", màn hình sẽ thông báo kết quả thực hiện giao dịch.

Lựa chọn nút "Kết xuất hóa đơn" để in hóa đơn cho khách hàng.

#### Vinaphone hoặc Viettel

Truy cập chức năng thanh toán hóa đơn.

- + Lựa chọn mã nghiệp vụ: Cước điện thoại trả sau
- + Lựa chọn nhà cung cấp: Viettel
- + Nhập số thuê bao

| VỤ   NỘP TIÈN TÀI                 | KHOẢN TIỆN ÍCH 🛛   |                             |  |
|-----------------------------------|--------------------|-----------------------------|--|
| Jan Thanh toá                     | n hóa đơn          |                             |  |
| Mã nghiệp vụ                      | Điện thoại trà sau | •                           |  |
| Nhà cũng cấp<br>* Mã KH/Số ĐT/ Số | Viettel            | <ul> <li>Số tiền</li> </ul> |  |
| 09822                             | .62455             | <b>2</b> <sup>3</sup> - 1 " |  |
| Truy vân cước                     |                    | Bằng chữ                    |  |

Số điện thoại thanh toán phải là thuê bao trả sau có đăng ký hình thức thanh toán bằng thẻ cào.

### + Bấm "Truy vấn cước"

| Thông tin khách hàng |            |                                    |
|----------------------|------------|------------------------------------|
|                      |            |                                    |
| Số thuê bao          | 0982262455 |                                    |
| Mã khách hàng        |            |                                    |
| Tên khách hàng       |            |                                    |
| Địa chỉ khách hàng   |            |                                    |
| Mã số thuế           |            | <u>Câp nhất thông tin thuê bao</u> |
| 🖉 Số tiền cước nợ    | 386000     |                                    |
| Cước nóng            | 0          |                                    |
| Kỳ cước Từ thời điểm | 11/08/2015 |                                    |
| Đến thời điểm        | 11/09/2015 |                                    |
| Tổng thanh toán      | 386000     |                                    |

Trong màn hình thông tin khách hàng, nếu khách hàng có yêu cầu thanh toán cước phát sinh trong kỳ cước thì tích chọn vào ô "Cước nóng". Lựa chọn nút "Xác nhận thanh toán", màn hình xác nhận giao dịch xuất hiện.

Nhập mật khẩu OTP hoặc mật khẩu cấp 2 và chọn nút "Xác nhận", màn hình sẽ thông báo kết quả thực hiện giao dịch.

Lựa chọn nút "Kết xuất hóa đơn" để in hóa đơn cho khách hàng.

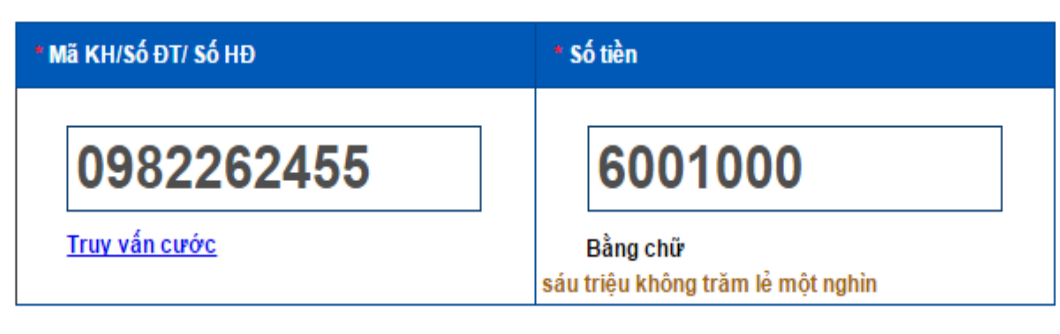

Lưu ý: Mệnh giá nhập vào là bội của 1000, không được nhỏ hơn 5000đ. Số điện thoại thanh toán phải là thuê bao trả sau có đăng ký hình thức thanh toán bằng thẻ cào.

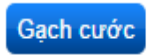

<u>Lưu ý:</u> Mệnh giá nhập vào không được nhỏ hơn 5.000đ, có thể lẻ đến đơn vị đồng. Số điện thoại thanh toán phải là thuê bao trả sau có đăng ký hình thức thanh toán bằng thẻ cào:

# - Đối với Vinaphone - khách hàng soạn tin ezpay gửi 9888

# - Đối với Viettel - khách hàng bấm phím \*166# → bấm nút gọi đi

Nhập mật khẩu OTP hoặc mật khẩu cấp 2 và chọn nút "Xác nhận", màn hình sẽ thông báo kết quả thực hiện giao dịch.

Lựa chọn nút "Kết xuất hóa đơn" để in hóa đơn cho khách hàng.

## Lưu ý:

- Nhập thông tin của thuê bao (với trường hợp thu cước lần đầu cho khách hàng), bao gồm: tên khách hàng, địa chỉ khách hàng, mã số thuế sau đó bấm vào "Cập nhật thông tin thuê bao" để lưu vào hệ thống. Lần sau chỉ cần nhập số điện thoại là hệ thống sẽ tự động thông báo thông tin thuê bao này.

- Không được thanh toán cho cùng một số điện thoại, cùng 1 loại mệnh giá liên tục trong vòng 30 phút.

## 3. Thanh toán cước AVG

Lựa chọn mục "Thanh toán hóa đơn" trong chức năng "Dịch vụ cung cấp"

| Jan Thanh to     | in hóa đơn                 |  |  |  |  |  |  |
|------------------|----------------------------|--|--|--|--|--|--|
| Mã nghiệp vụ     | Thu hộ                     |  |  |  |  |  |  |
| Nhà cung cấp     | AVG 🔹                      |  |  |  |  |  |  |
| ■ Mã KH/Số ĐT/ S | HÐ                         |  |  |  |  |  |  |
| 4013             | 4013454859200 <sup>-</sup> |  |  |  |  |  |  |
| Truy vấn cư      | Truy vấn cước              |  |  |  |  |  |  |

Lựa chọn mục *Mã nghiệp vụ* là "Thu hộ" và lựa chọn mục *Nhà cung cấp* là "AVG" Nhập một trong các thông tin "Mã hợp đồng/Số chip" và nhập nút "Truy vấn cước"

| THÔNG TIN GIAO DỊCH |                                      |
|---------------------|--------------------------------------|
| Số thẻ/ Mã hợp đồng | 40134548592001                       |
| Tên khách hàng      | Nguyễn Viết Tơ                       |
| Địa chỉ khách hàng  | Vinh Sơn , Phường Trường Sơn, Thị xấ |
| Mã số thuế          |                                      |
| Gói dịch vụ         | DTH Cao cấp                          |
| Ngày hết hạn        | 8/4/2014                             |
| Số tiền thanh toán  | 264.000                              |

Chọn nút "Xác nhận thanh toán", màn hình xác nhận giao dịch xuất hiện.

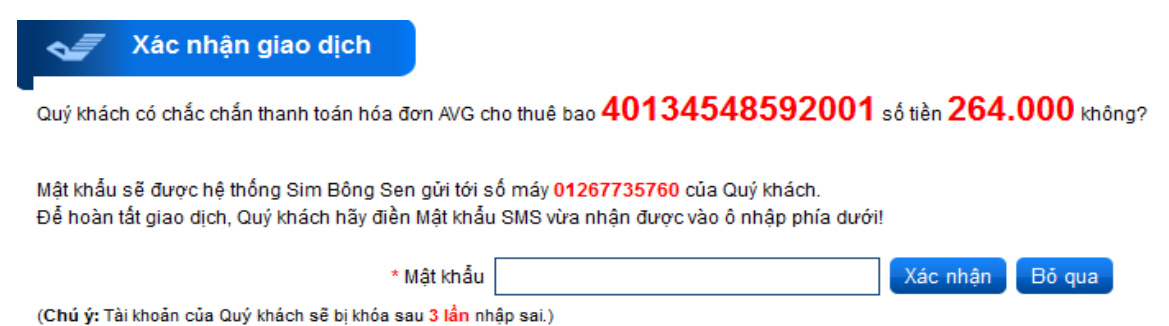

Nhập mật khẩu OTP hoặc mật khẩu cấp 2 và chọn nút "Xác nhận", màn hình sẽ thông báo kết quả thực hiện giao dịch.

### II. TRÊN SIM

- 1. Nạp trả trước
- 2. Thanh toán cước viễn thông trả sau

#### Mobifone

Thực hiện theo các bước mô phỏng theo hình dưới, mã nhà cung cấp thực hiện thanh toán cước thuê bao trả sau Mobifone trên Sim Bông Sen là: **100001** 

### Vinaphone hoặc Viettel

Bước 1: Vào Menu SIM

Bước 2: Chọn Vbill

Bước 3: Chọn Thanh toán HĐ

Bước 4: Nhập mã NCC (đối với Vinaphone - 100003, Viettel - 100002).

**Bước 5:** Nhập Ma HD/ Ma KH ( chính là nhập số điện thoại của khách hàng cần thanh toán). Sau đó bấm \* và nhập luôn mệnh giá VD: 0942280850\*6000

<u>Lưu ý:</u> Mệnh giá nhập vào không được nhỏ hơn 5.000đ, có thể lẻ đến đơn vị đồng đối với Vinaphone, chẵn nghìn đồng đối với Viettel. Số điện thoại thanh toán phải là thuê bao trả sau có đăng ký hình thức thanh toán bằng thẻ cào:

- Đối với Vinaphone - khách hàng soạn tin ezpay gửi 9888

- Đối với Viettel - khách hàng bấm phím \*166# → bấm nút gọi đi

**Bước 6:** Nhập mật khẩu tài khoản SIM gồm 4 chữ số.

**Bước 7:** Xác nhận (bạn có chắc chắn muốn thanh toán....?)

<u>Ví dụ:</u> Các bước trên được mô phỏng theo hình dưới, mã nhà cung cấp thực hiện thanh toán cước thuê bao trả sau Vinaphone trên Sim Bông Sen như sau:

#### 3. Thanh toán cước AVG

Bước 1: Vào Menu SIM

Bước 2: Chọn Vbill

Bước 3: Chọn Thanh toán HĐ

**Bước 4:** Nhập mã NCC: 001405

Bước 5: Nhập Ma HD/ Ma KH (chính là số hợp đồng hoặc số chip của khách hàng).

**<u>Bước 6:</u>** Nhập mật khẩu tài khoản SIM gồm 4 chữ số.

**Bước 7:** Xác nhận (bạn có chắc chắn muốn thanh toán....?)

**Bước 8:** Xác nhận hoàn tất thanh toán.

Ví dụ: Các bước trên được mô phỏng theo hình dưới, mã nhà cung cấp thực hiện thanh toán cước thuê bao AVG trên Sim Bông Sen như sau:

### TRƯỜNG HỢP ĐẶC BIỆT – ĐỐI VỚI SIM MÀU VÀNG

#### Muốn thanh toán cước Viễn thông trả sau hoặc cước AVG, thực hiện như sau:

Bước 1: Vào Menu SIM

Bước 2: Chọn Vbill

Bước 3: Chọn Thanh toán HĐ

Bước 4: Nhập mã NCC

Bước 5: Nhập Ma HD/ Ma KH:

+ Với cước viễn thông thì nhập số điện thoại bấm \* và nhập luôn mệnh giá, VD:
094280850\*6000

+ Với cước AVG: chỉ cần nhập số hợp đồng hoặc số chip của khách hàng.

**<u>Bước 6:</u>** Nhập mật khẩu tài khoản SIM gồm 4 chữ số.

Bước 7: Xác nhận ( bạn có chắc chắn muốn thanh toán....?)

Tổng đài sẽ trả về tin nhắn: "Bạn có chắc chắn muốn nạp số tiền 6000 cho số thuê bao 0983280850. Đồng ý soạn Y, từ chối soạn N gửi 9207".

Người bán chỉ cần soạn tin nhắn "Y" gửi 9207, tổng đài sẽ thông báo kết quả giao dịch.

#### IV. HƯỚNG DẪN LẤY MÃ THỂ TRÊN SIM

Người bán soạn tin nhắn từ thuê bao Sim Bông Sen theo cú pháp qui định như sau:

MMT\_MASP\_MG\_MK và gửi đến đầu số 9207 (tin nhắn miễn phí)

Trong đó:

+ "MMT": là từ khóa bắt buộc;

+ "MASP": là mã sản phẩm (xem chi tiết phụ lục đính kèm);

+ "MG": là mệnh giá (xem chi tiết phụ lục đính kèm);

+ "MK": là mật khẩu của tài khoản điểm bán;

+ "\_\_\_": là ký tự khoảng cách.

Các ký tự không biệt chữ thường và chữ hoa; tin nhắn được miễn phí

| Mã sản        |           | Viễn t   | Game    |              |           |           |
|---------------|-----------|----------|---------|--------------|-----------|-----------|
| phẩm/mệnh giá | Vinaphone | Mobifone | Viettel | Vietnamobile | Zing/Viga | Vcoin/VTC |
| MaSP          | vina      | mobi     | vtel    | vnmb         | zing      | vcoi      |
| MG 10.000 đ   | 10        | 10       | 10      | 10           | 10        | 10        |
| MG 20.000 đ   | 20        | 20       | 20      | 20           | 20        | 20        |
| MG 30.000 đ   | 30        | 30       | 30      |              |           |           |
| MG 50.000 đ   | 50        | 50       | 50      | 50           | 50        | 50        |
| MG 100.000 đ  | 100       | 100      | 100     | 100          | 100       | 100       |
| MG 200.000 đ  | 200       | 200      | 200     | 200          | 200       | 200       |
| MG 300.000 đ  | 300       | 300      | 300     |              |           |           |
| MG 500.000 đ  | 500       | 500      | 500     |              |           |           |

tài khoản người bán là 1234).

Hệ thống Bông Sen sẽ tự động trả tin nhắn SMS kết quả xuất mã thẻ trả trước về cho số điện thoại (thuê bao Bông sen) với nội dung như sau: sản phẩm, mệnh giá, Số serial thẻ, mã nạp tiền, hạn sử dụng, thời điểm giao dịch.